# OpenPNE の手動インストールの方法

## ■ OpenPNE のダウンロード

OpenPNE 日本語公式サイトから「安定版 OpenPNE 2.14.9」をダウンロードします。下記の URL にアクセス してください。

http://www.openpne.jp/pne-downloads/openpne2/

中ほどにある、「安定版 OpenPNE 2.14.9」の項目にある「zip 版をダウンロード」をクリックし、ダウン ロードします。

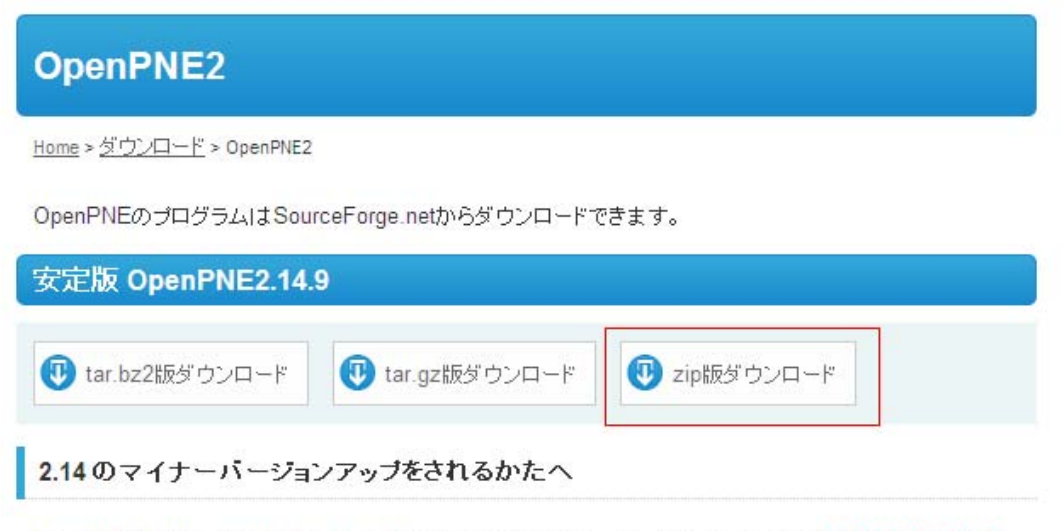

OpenPNE2.14.7 で config.php.sample の 変更が行われています。 変更がまだの 方は 必ず config.php の

ダウンロードした「OpenPNE-2.14.9.zip」を解凍(展開)します。

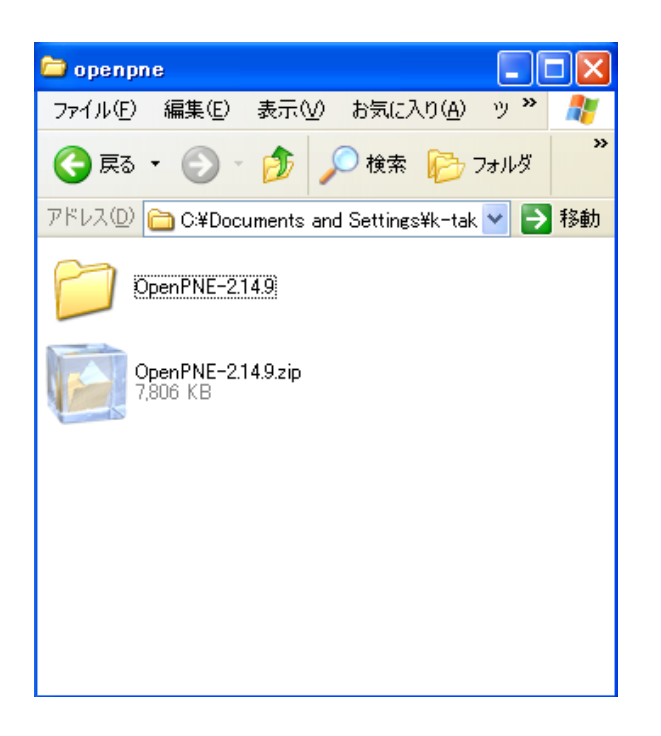

解凍(展開)してできた「OpenPNE-2.14.9」フォルダを表示します。

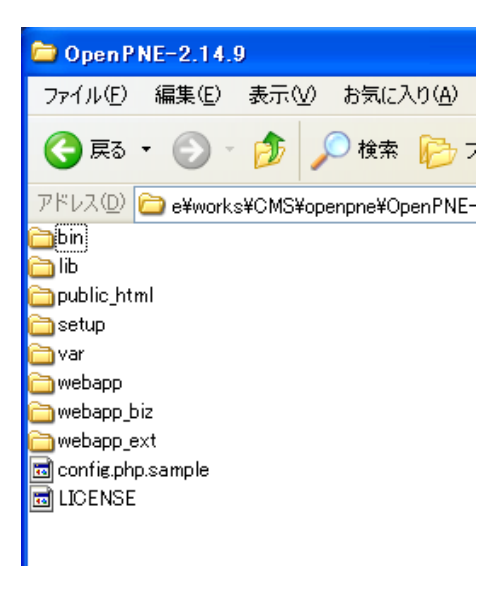

「openpne」フォルダを作成します。

エクスプローラーの何も表示されていないところで右クリックしてメニューを表示し、「新規作成」から「フ オルダ」をクリックしてください。

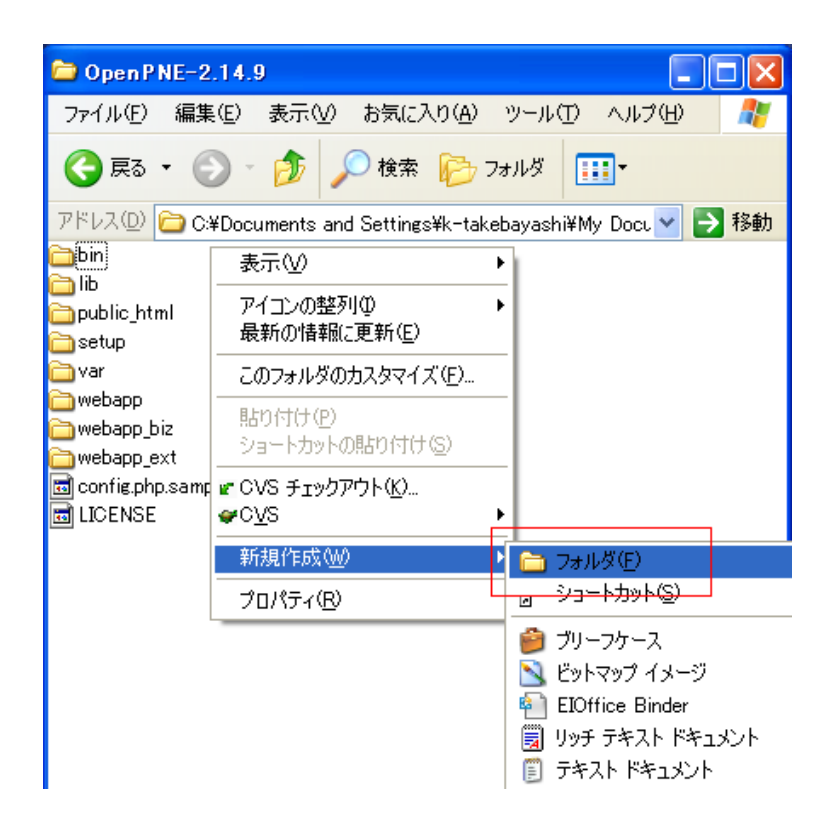

新しくできたフォルダ名を「openpne」に変更してください。

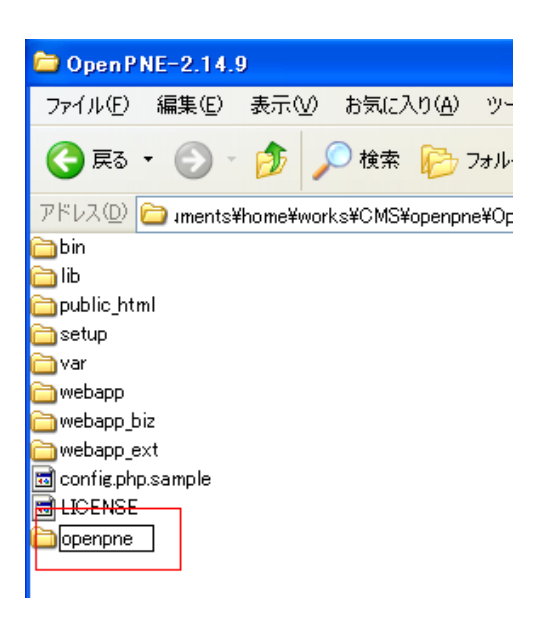

「openpne」フォルダに「bin」、「lib」、「var」、「webapp」、「webapp\_biz」、「webapp\_ext」フォルダ及び 「config.php.sample」ファイルを移動します。

「bin」、「lib」、「var」、「webapp」、「webapp\_biz」、「webapp\_ext」、「config.php.sample」を選択し、「openpne」 フォルダヘドラッグ&ドロップしてフォルダとファイルを移動させてください。

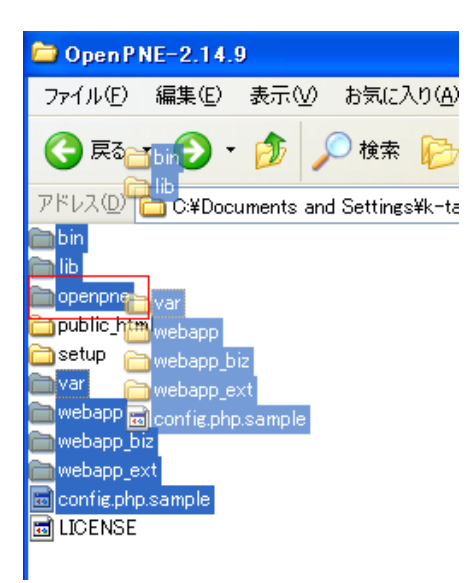

「public\_html」フォルダの名前を変更します。

フォルダを右クリックしてメニューを表示し、「名前の変更」をクリックしてください。

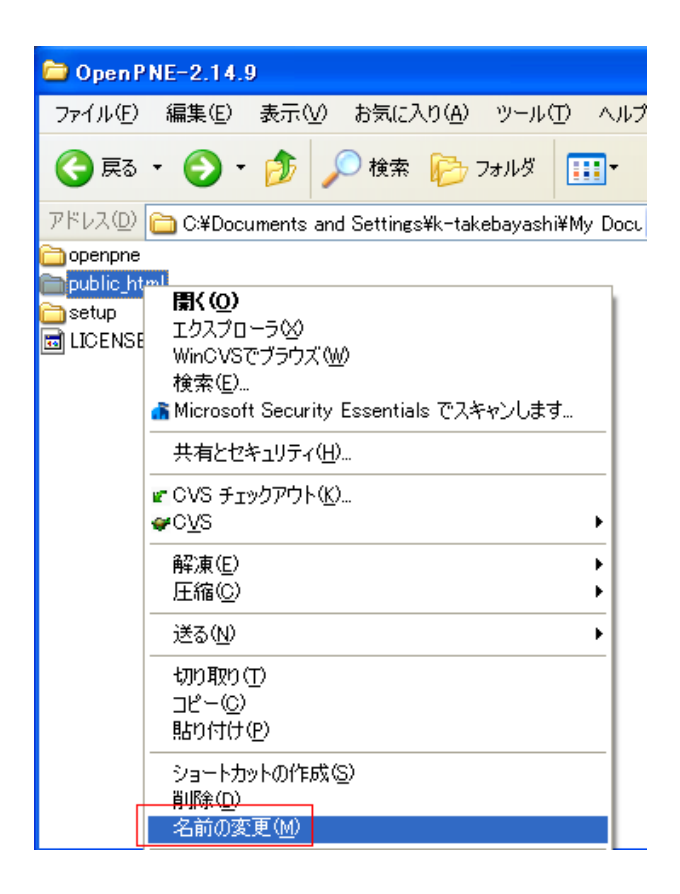

フォルダの名前を「sns」に変更してください。

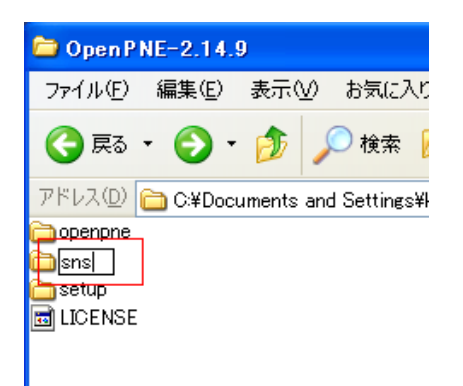

■ 「openpne/config.php」と「sns/config.inc.php」の編集

「sns」フォルダを開いて「config. inc. php」ファイルをテキストエディタで開いて編集します。

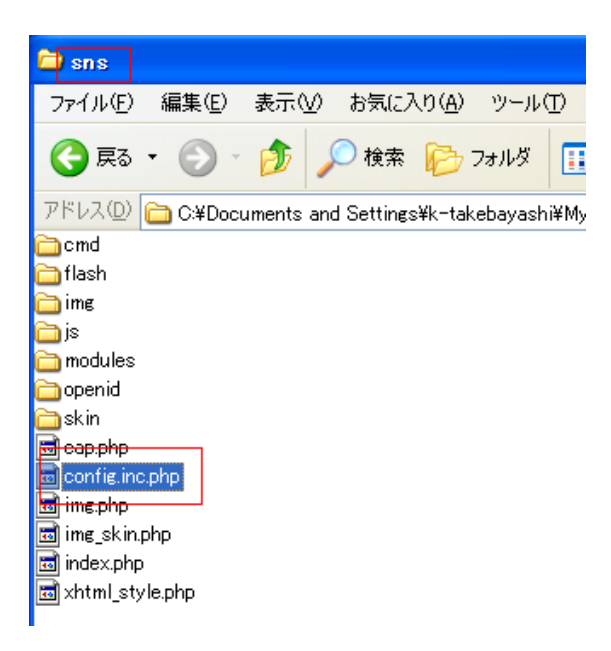

※設定ファイルを編集するテキストエディタには、UTF-8コードの扱いや改行コードの変換機能が必要です。 そのため、Windowsの「メモ帳」は利用することができません。このような機能を持つエディタの1つに 「TeraPad」があります。TeraPadは寺尾進氏が開発したフリーウェアで、シンプルさと多くの機能を持っ ていることで有名です。

TeraPad

作者:寺尾進氏(フリーウェア) URL:<u>http://www5f.biglobe.ne.jp/<sup>~</sup>t-susumu/library/tpad.html</u>

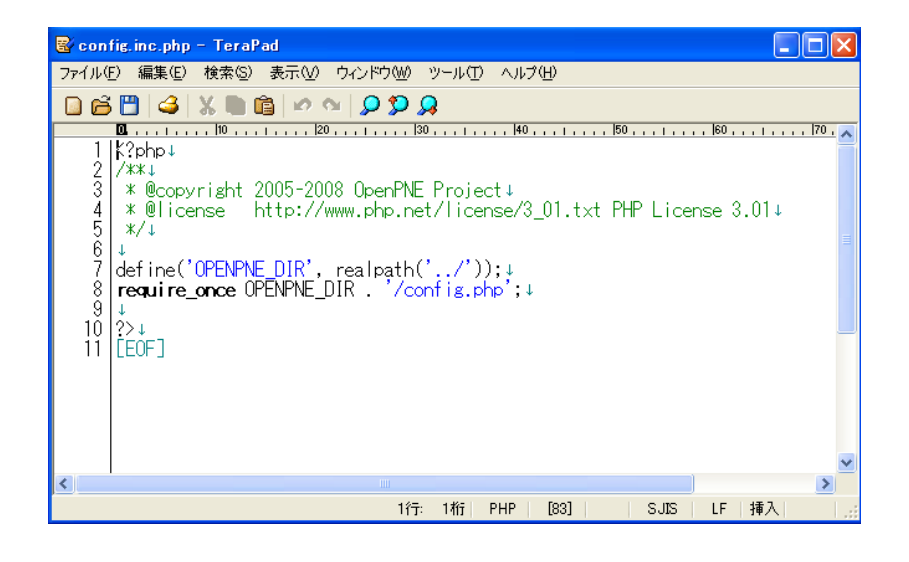

■「config. inc. php」に必要な設定をしていきます。

7行目付近に先ほど作成した「openpne」フォルダを指定するの項目があります。

define('OPENPNE\_DIR', realpath('.../'));

上記の「realpath('../')」の部分を書き換えます。

「realpath('../openpne')」のように書き換えてください。

(例)

define('OPENPNE\_DIR', realpath('../openpne'));

8行目付近に先ほど名前を変更した「config.php」ファイルを指定するの項目があります。

```
require_once OPENPNE_DIR . '/config.php';
```

「config.php」となっていることをご確認ください。

■「config.php」に必要な設定をしていきます。

「openpne」フォルダを開いて「config.php.sample」の名前を変更します。 フォルダの名前を「config.php」に変更してください。

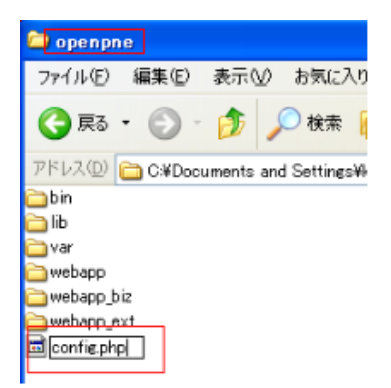

「config.php」ファイルをテキストエディタで開いて編集します。

7行目付近に OpenPNE の URL を指定するの項目があります。

// Web 上の絶対パス(URL)(最後にスラッシュを付けてください) define('OPENPNE\_URL', 'http://sns.example.com/');

上記の「http://sns.example.com/」の部分を自分のWeb サイトのURL に書き換えます。

「http://あなたのURL(ドメイン名)/sns/」のように書き換えてください。

(例)

```
define('OPENPNE_DIR', 'http://example.jp/sns/');
```

### ■ データベースの設定

10 行目付近にデータベースの設定を記述する項目があります。

```
// DB サーバ設定
$GLOBALS['_OPENPNE_DSN_LIST']['main'] = array(
'dsn' => array(
'phptype' => 'mysql',
'username' => '',
'password' => '',
'hostspec' => 'localhost',
'database' => '',
'new_link' => false,
),
);
```

「データベース設定」のそれぞれの項目に事前に用意した自分のデータベースの設定を入力します。 「テーブルプレフィックス」、「データベースホスト名」、「データベースユーザ名」、 「データベースパスワード」、「データベース名」を入力し、 「データベース・サーバー」にポート番号「3306」を入力してください。 「テーブルプレフィックス」には「 zen\_ 」を入力してください。

#### ■ 事前に用意したデータベース設定

※CMSの事前設定をご参照ください

| データベース名 | : g601025   | (データベース)             |
|---------|-------------|----------------------|
| ユーザー名   | : g601025   | (ユーザー名)              |
| パスワード   | : sABn2rxz  | (パスワード)              |
| ホスト名    | : localhost | (データベース・サーバー[:3306]) |

```
// DB サーバ設定
$GLOBALS['_OPENPNE_DSN_LIST']['main'] = array(
'dsn' => array(
    'phptype' => 'mysql',
    'username' => 'g601025',
    'password' => 'sABn2rxz',
    'hostspec' => 'localhost:3306',
    'database' => 'g601025',
    'new_link' => false,
    ),
);
```

22 行目付近に DB 暗号化キーを指定するの項目があります。

// DB 暗号化キー(56 バイト以内の ASCII 文字列)

define('ENCRYPT\_KEY', '');

上記の「''」の部分を書き換えます。

(例) 56 文字以内の英大小文字を記述してください。

define('ENCRYPT\_KEY', 'DoieKDhfwFhadpblqDFw');

※DB 暗号化キーは例のキーを使用せず、必ずご自身で考えて記述してください。

## 26 行目付近に携帯版でメール投稿をする場合に使われるメールサーバドメインを指定する 項目があります。メールサーバがない方はこの項目はそのままにしておいてください。

// 携帯メール投稿の宛先などのドメイン名に使われる

define('MAIL\_SERVER\_DOMAIN', 'mail.example.com');

上記の「'mail.example.com'」の部分を書き換えます。

(例)

define('MAIL\_SERVER\_DOMAIN', 'mail.example.jp');

■ OpenPNE のアップロード

FTP ソフトでサーバーに接続します。

**「接続」**をクリックしてください。

| THE FFFFF (0)                                                                        |                                       |                                                                    | _ 🗆 🗙 |
|--------------------------------------------------------------------------------------|---------------------------------------|--------------------------------------------------------------------|-------|
| 接続任) コマンド(0)                                                                         | ブックマーク(12) 表示(12) ツール(12) オブション(12) ヘ | 小ブ(日)                                                              |       |
| ♥ ≶ X ♥ ∮                                                                            | 🔺 🗙 🖓 🏙 🗿 🖻 📭 🗛 Js 🗮                  | 卅 び 111 前前 12                                                      | 8     |
| 🖭 🗃 C:¥Prog                                                                          | _ ホストー覧                               | ×                                                                  | ×     |
| 名前<br>epuninstexe<br>FFFTP.chm<br>FFFTP.exe<br>FFFTP.txt<br>history.txt<br>JRE32.DLL | Example.jp 接続⑤< 閉じる⑥)                 | 新規ホスト(W)<br>新規ゲルーフ*(G)<br>設定変更(M)<br>コピー(C)<br>削除(D)<br>↑ ↓<br>ヘルプ | サイズ 種 |
| <                                                                                    | > <                                   |                                                                    | >     |
| めします                                                                                 |                                       |                                                                    | < >   |
| 選択0個(                                                                                | 0 Bytes) 0-カル空 27416.29M Bytes        | 車式送待ちファイル0個                                                        | 4     |

※FTPの設定については「CMSの事前設定」を参照ください。

| <b>ipp</b> example.jp (*) - FFFTP                                                                                                    |                                                                                                    |   |
|----------------------------------------------------------------------------------------------------|----------------------------------------------------------------------------------------------------|---|
| 接続(E) コマンド(C) ブックマーク(B) 表示                                                                                                    | :₩ ツール(1) オプション(2) ヘルブ(11)                                                                                                    |   |
| 🛡 🗶 🗮 🛧 🛧 🗶 🗠 😫                                                                                                    | 🛛 🗿 🖪 幅 E., J.; 🇮 カ 🝼 III 🏢 😫                                                                                                    | 8 |
| 🔃 🗃 C:¥Documents and Settings                                                                                                    | ¥k-takeb 🗹 🔁 🗃 🖊 html                                                                                                    | ~ |
| 名前日付日付                                                                                                    | サイズ 種. 名前                                                                                                    |   |
| Openpne         2011/11/11           Image: Setup         2011/11/10           Image: Setup         2011/11/10           Image: Setup         2011/11/10           Image: Setup         2011/11/10           Image: Setup         2011/11/10           Image: Setup         2011/11/10           Image: Setup         2008/04/20           Image: Setup         2008/04/20 | CDIR>       Image: Constraint of constraints         CDIR>       Image: Constraint of constraints         CDIR>       Image: Constraints         3,218       Image: Constraints         Image: Constraints       Image: Constraints         Image: Constraints       Image: Constraints         Image: Constrate       Image: |   |
| <                                                                                                    |                                                                                                    | > |
| >>CD OpenPNE-2.14.9                                                                                                    |                                                                                                    |   |
| ローカル 選択O個(O Bytes)                                                                                                    | ローカル空 22804.21 M Bytes 転送待ちファイル0個                                                                                                    |   |

FTP ソフトの左部に「OpenPNE-2.14.9」フォルダを表示し、右部に「/html」ディレクトリを表示します。

「openpne」、「sns」フォルダをサーバーにアップロードします。 ※4000 以上のファイルをアップロードしますので時間が長くかかる場合があります。

| 🍄 example.jp (*) - FFFTP                                                                                                    |                                                                                                    |                                                                  |         |   | ×   |
|----------------------------------------------------------------------------------------------------|----------------------------------------------------------------------------------------------------|------------------------------------------------------------------|---------|---|-----|
| 接続(E) コマンド(C) ブックマーク(B) 表示                                                                                                    | ミロション シールロショナプ                                                                                                    | ション(型) ヘルプ(団)                                                    |         |   |     |
| 🕴 🖉 🗶 🗏 🕈 🏠 🗙 🖘 🛍                                                                                                    | 🗉 🔒 🖪 📭 E                                                                                                    | 。Jis 羔 カナ び                                                      | III 💷 😫 | 8 |     |
| 主 🗃 C:¥Documents and Settings                                                                                                    | ¥k-takeb 🔽   😖                                                                                                    | 🗃 /html                                                          |         |   | *   |
| 名前 日付                                                                                                    | サイズ 種. 名前                                                                                                    |                                                                  |         |   | ^   |
| openpne         2011/11/11           setup         2011/11/10 1           sns         2011/11/10 1           LICENSE         2008/04/20 1 | <dir>         □         ce           <dir>         □         fo           <dir>         □         os           3,218         □         p.           …         n         n           …         n         n           …         n         n           …         …         …           …         …         …           …         …         …           …         …         …           …         …         …           …         …         …</dir></dir></dir> | i-bin<br>um<br>commerce<br>kiwiki<br>s<br>rrdpress<br>ops<br>ops |         |   | III |
| <                                                                                                    | Dht<br>■in                                                                                                    | access<br>Jex.html                                               |         | > | ~   |
| ファイル一覧の取得は正常終了                                                                                                    | しました.(761                                                                                                    | Bytes)                                                           |         |   |     |
| ローカル 選択2個(O Bytes)                                                                                                    | ローカル空 22804.21 M                                                                                                    | I Bytes   転送待株                                                   | 5ファイル0個 |   |     |

無事アップロードされていることをご確認ください。

| <b>Geo</b> example.jp (4                   | •) - FFFTP                                                 |                                                       |                                                                                                    |            |   |
|--------------------------------------------|------------------------------------------------------------|-------------------------------------------------------|----------------------------------------------------------------------------------------------------|------------|---|
| 接続(E) コマンド((                               | <u>こ</u> ) ブックマーク( <u>B</u> ) 表示                           | ⊼( <u>)</u> ״−ル( <u></u>                              | ) オブション(0) ヘル                                                                                      | しつ(日)      |   |
| 🏓 🖉 🗶 🖊                                    | · 🛧 🐴 🗙 🗉 🕻                                                | 🛎 🔒 🖪 🛛                                               | 🏝 Euc Jis 無                                                                                        | か び 🏭 🛅 😫  | 8 |
| 🕒 🗃 C:¥Do                                  | cuments and Setting                                        | s¥k-takeb 🔽                                           | 🔁 🗃 /html                                                                                          |            | ~ |
| 名前                                         | 日付                                                         | サイズ 種。                                                | 名前                                                                                                 |            | ^ |
| C openpne<br>C setup<br>C sns<br>C LICENSE | 2011/11/11<br>2011/11/10 1<br>2011/11/10 1<br>2008/04/20 1 | <dir><br/><dir><br/><dir><br/>3,218</dir></dir></dir> | cgi-bin<br>openpne<br>oscommerce<br>pukiwiki<br>sns<br>wordpress<br>xoops<br>cen_cart<br>httaccess |            |   |
| <u> </u>                                   | Ш                                                          | >                                                     | <                                                                                                  |            | > |
| ファイル一覧の                                    | の取得は正常終了                                                   | てしました.                                                | (825 Bytes)                                                                                        |            | < |
| ホスト 選択2                                    | 治(O Bytes)                                                 | ローカル空 22                                              | 804.21 M Bytes                                                                                     | 転送待ちファイル0個 |   |

## ■ パーミッションの変更

必要なファイルのパーミッションを変更します。 変更を行うファイルは「openpne/var」ディレクトリ以下にある、すべてのディレクトリです。 パーミッションを「777」にします。

· . /openpne

o /var

- o (777) function\_cache
- o (777) img\_cache
- o (777)log
- o (777) rss\_cache
- o (777)tmp

「openpne/var」ディレクトリにある、すべてのディレクトリを選択し、右クリックして「属性変更」をク リックします。

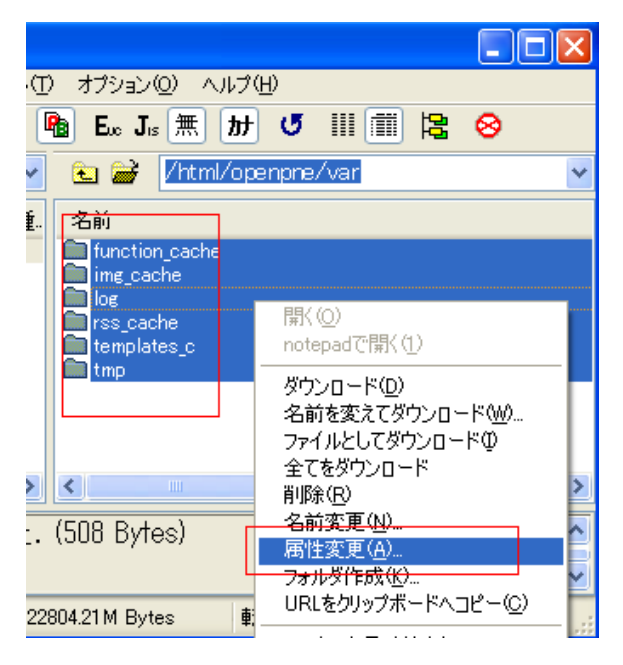

「現在の属性」を「777」に変更します。

| 属性の変更     |       |       |  |
|-----------|-------|-------|--|
| オーナー      | グループ  | その他   |  |
| ☑啡出       |       | □書込   |  |
| ☑実行       |       |       |  |
| 現在の属性 777 |       |       |  |
| ОК        | キャンセル | 「「しん」 |  |

## ■ データベースの作成

コントロールパネルより「制作ツール」をクリックします。

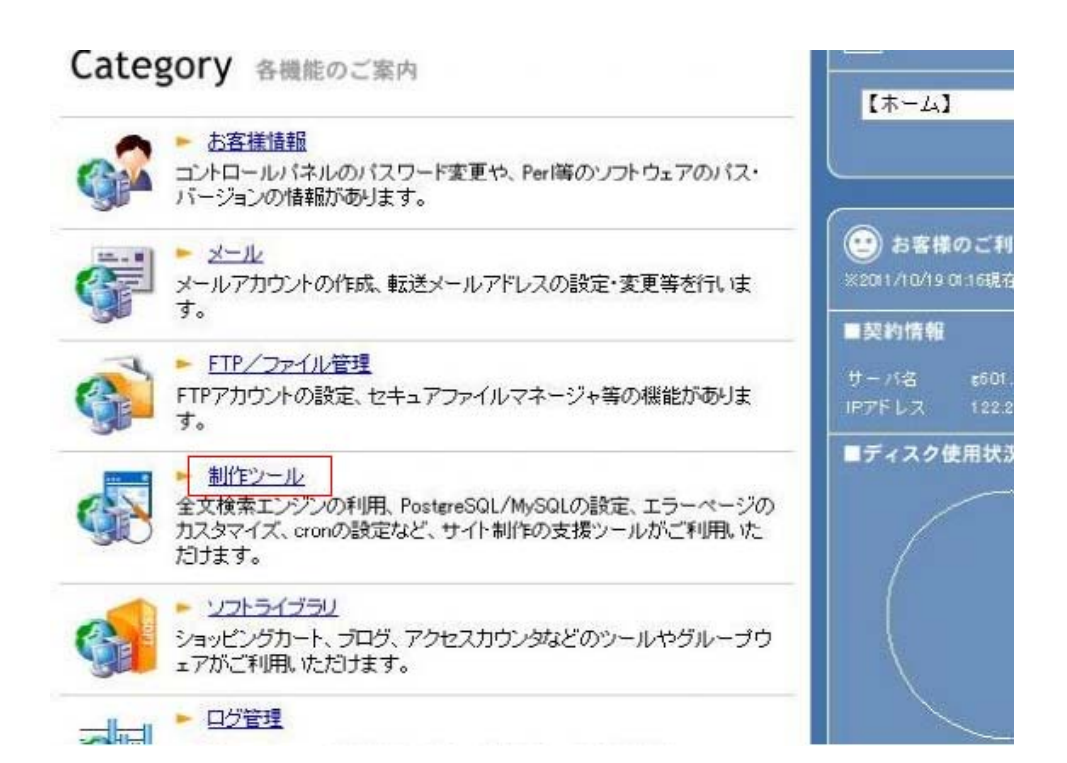

「**データベース」**をクリックします。

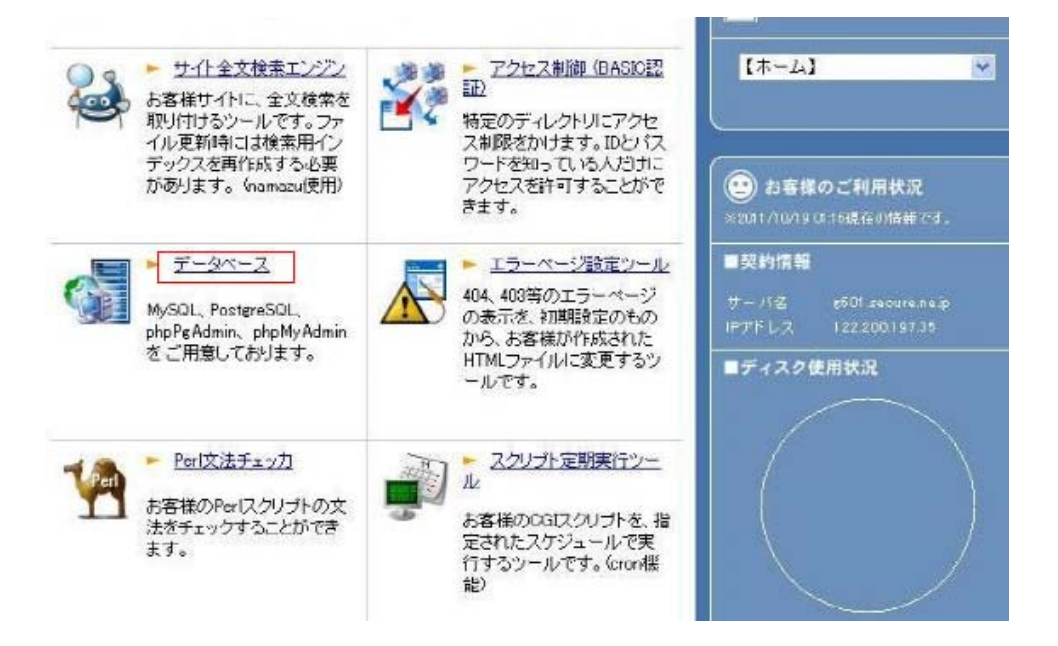

「MySQL4.0 管理画面」をクリックします。

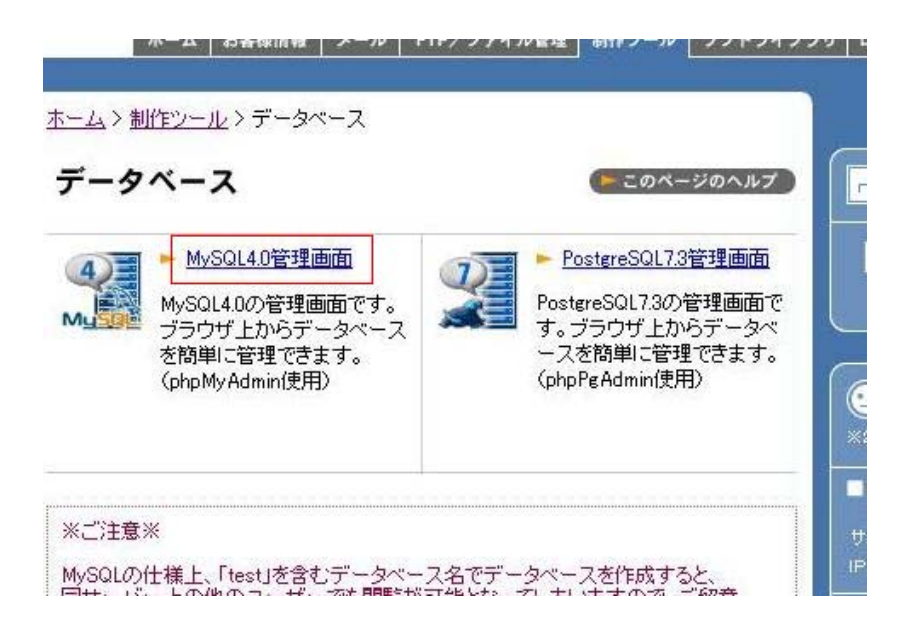

データベースへの接続画面が表示されます。 「ユーザー名」には「レンタルサーバーID」 「パスワード」には「レンタルサーバー パスワード」 を設定してください。

| e601.secure.ne.                                      |                                               |
|------------------------------------------------------|-----------------------------------------------|
| R                                                    |                                               |
| phpMyAdmin、ャシック<br>g601.secure.ne.jp (z<br>ユーザー名(山): | はテ護スク。」 localhost のサーバー<br>はユーザー名とパスワードが必要です。 |
|                                                      | ******                                        |
|                                                      | □パスワードを記憶する( <u>R</u> )                       |
|                                                      | OK キャンセル                                      |

※IDとパスワードがわからない場合は弊社サポートセンターまでお問い合わせ下さい。

「pypMyAdmin」の画面が表示されます。

右部に「g601025 (あなたのデータベース名)」がありますので、そこをクリックします。

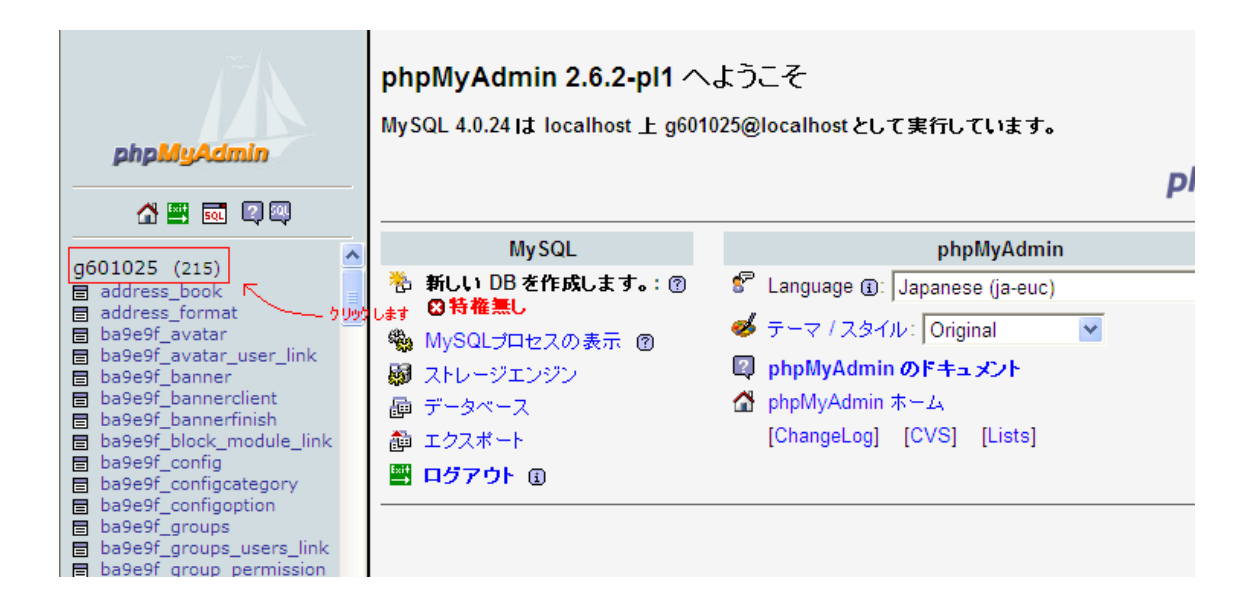

中央上部にある「SQL」をクリックします。

| $\sim \Lambda$    | サーバー: <mark>語localhost</mark> > データベース: <b> 扉 g601025</b> |         |
|-------------------|-----------------------------------------------------------|---------|
|                   | 雪椿道 ぷ SQL 御エクスポート ♪検索 師照会                                 | ※操作     |
| Admin             |                                                           |         |
| a 🛛 🖾             | テーブル                                                      | 実行する    |
| .5)               | address_book                                              | 🗉 🔛 👬 😭 |
| rmat              | address_format                                            | 🗉 🔛 👫 😭 |
| atar<br>user link | ba9e9f_avatar                                             | 🗉 📑 🚰   |

ページ下部にある「テキストファイルの場所:」の項目にある「参照」をクリックします。

| サーバー: 🔀 localhost 🕨 データベース: 📾 g601025                                                                          |      |
|----------------------------------------------------------------------------------------------------|------|
| 齋 椿造   - 霧 SQL   静エクスポート   シ検索   - 静照会   災 揉作                                                                  | F    |
| <ul> <li>non ● EUC ● SJIS エンコーディングへ変換する</li> <li>全角カナへ変換する</li> <li>データペース g601025 に SQL 照会を実行する: ②</li> </ul> |      |
|                                                                                                    |      |
|                                                                                                    |      |
|                                                                                                    |      |
|                                                                                                    |      |
| ▼ 実行した照会をここに表示する                                                                                               | 実行する |
| または                                                                                                    |      |
| テキストファイルの場所:                                                                                                   | 2)   |
| <u>参照…</u> (歳入サ1ス: 102,400Kt                                                                                   | D)   |
| 圧縮:<br>● 自動検知する ── 無し ── "gzip 方式"                                                                             |      |
|                                                                                                    | 実行する |

先ほど解凍(展開)してできた「OpenPNE-2.14.9」フォルダを表示し、「setup」フォルダを開きます。

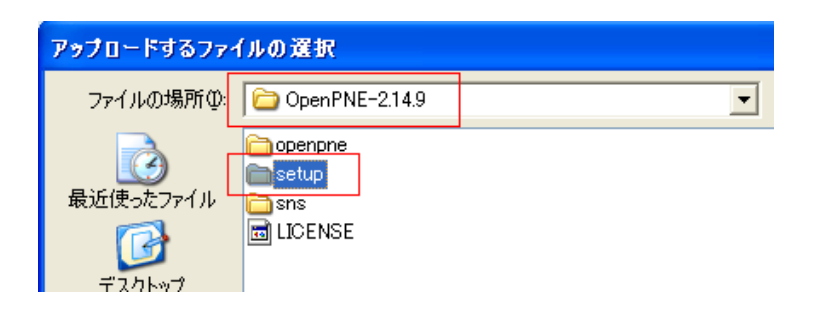

「sql」フォルダを表示します。

| アップロードするファ                  | イルの選択                                                                                                    |
|-----------------------------|----------------------------------------------------------------------------------------------------|
| ファイルの場所型:                   | 🖻 setup 💌                                                                                                    |
| 最近使ったファイル<br>していた<br>デスクトップ | Script<br>sql<br>OpenPNE_Setup.html<br>OpenPNE_Setup_mybox.html<br>OpenPNE_Setup_pgsql.html<br>OpenPNE_Upgrade.html |

「mysql40」フォルダを表示します。

| アップロードするファイルの選択     |                                                |  |
|---------------------|------------------------------------------------|--|
| ファイルの場所型:           | 🔁 sql 📃                                        |  |
| しています。<br>最近使ったファイル | mysql40<br>mysql41<br>postgres74<br>FRADME.txt |  |

## 「install」フォルダを表示します。

| アップロードするファイルの選択 |                                               |
|-----------------|-----------------------------------------------|
| ファイルの場所型:       | 🗁 mysql40 💌                                   |
| していたファイル        | install<br>contion<br>conupdate<br>conuperade |
|                 |                                               |

「install-2.14-create\_tables.sql」ファイルを選択し、「開く」をクリックします。

| アップロードするファイ                           | ルの選択                |                           |                   |   |     |      |      | ? 🗙 |
|---------------------------------------|---------------------|---------------------------|-------------------|---|-----|------|------|-----|
| ファイルの場所型:                             | 🚞 install           |                           |                   | • | G 🦻 | ا™ 🏷 |      |     |
| していていていていていていていていていています。<br>最近使ったファイル | install-2.14-create | e_tables.sql<br>_data.sql |                   |   |     |      |      |     |
| <b>び</b><br>デスクトップ                    |                     |                           |                   |   |     |      |      |     |
| کې<br>۲۲ ۲۶ کړ                        |                     |                           |                   |   |     |      |      |     |
| <b>יי</b> דע דאס<br>דר בארב אס        |                     |                           |                   |   |     |      |      |     |
| र्ग २७४-७                             |                     |                           |                   |   |     |      |      |     |
|                                       | ファイル名(N):           | install-2.14-c            | create_tables.sql |   |     | •    | 開    | 0   |
|                                       | ファイルの種類(工):         | すべてのファイル                  | 儿 (*.*)           |   |     | •    | - キゼ | 101 |

「**実行する」**をクリックします。

| または                                            |      |
|------------------------------------------------|------|
| テキストファイルの場所:                                   |      |
| C:\Documents and Setting 参照 (最大サイズ: 102,400KB) | )    |
| 圧縮:<br>● 自動検知する ── 無し ── "gzip 方式"             |      |
|                                                | 実行する |

#### 下図のように表示されれば成功です。

| サーバー: 愛localhost ト データベース: 扉g601025                                            |              |  |  |  |  |
|--------------------------------------------------------------------------------|--------------|--|--|--|--|
| 🕋 構造 🛛 🖓 SQL 🏥 エクスポート                                                          | ▶ 検索 圖照会 災操作 |  |  |  |  |
|                                                                                |              |  |  |  |  |
| SQL 照会が正常に実行されました:<br>ファイルのデータを挿入しました。(install-2.14-create_tables.sql: 98 実施例) |              |  |  |  |  |
|                                                                                |              |  |  |  |  |

# もう一つのファイルも実行します。

**「参照」**をクリックします。

| <i>または</i><br>テキフトファイルの場所: |                              |
|----------------------------|------------------------------|
| リーストリアイルの場所。               |                              |
|                            | <u>参照</u> (最大サイズ: 102,400KB) |
| 圧縮:                        |                              |
| 💿 自動検知する i 🔿 無し            | ○ "gzip 方式"                  |
|                            | 「実行する」                       |
|                            | 2017                         |

| アップロードするファ・                 | (ルの選択                                |                                         |   |       |        | ? 🛛   |
|-----------------------------|--------------------------------------|-----------------------------------------|---|-------|--------|-------|
| ファイルの場所型:                   | 🛅 install                            |                                         | • | G 🦻 I | •• 🕂 🥙 |       |
| していたしていたしていた。<br>最近使ったファイル  | install-2.14-erea install-2.14-inser | <del>te_tables.sql</del><br>rt_data.sql |   |       |        |       |
| <b>ごう</b><br>デスクトップ         |                                      |                                         |   |       |        |       |
| ک<br>۲۲ ۴۴۱ ۲۶              |                                      |                                         |   |       |        |       |
| ער בארד אל איין<br>ארידער א |                                      |                                         |   |       |        |       |
| र्न २७२७-७                  |                                      |                                         |   |       |        |       |
|                             |                                      | install-2.14-insert_data.sql            |   |       | •      | 開(()) |
|                             | ファイルの種類(工):                          | すべてのファイル (*.*)                          |   |       | •      | ++>セル |

「install-2.14-insert\_data.sql」を選択し、「開く」をクリックします。

「実行する」をクリックします。

| または                                           |      |
|-----------------------------------------------|------|
| テキストファイルの場所:                                  |      |
| C:\Documents and Setting 参照 (最大サイズ: 102,400KB | )    |
| 圧縮:<br>● 自動検知する _ ○ 無し _ ○ "gzip 方式"          |      |
|                                               | 実行する |

下図のように表示されれば成功です。

SQL 照会が正常に実行されました: ファイルのデータを挿入しました。(install-2.14-insert\_data.sql: 234 実施例)

これで、データベースの作成は終了です。

## ■ 表示の確認・インストール

アップロードが完了したらさっそく、ブラウザでアクセスしてインストールウィザードを開きます。 「http://**あなたのURL(ドメイン名**)/sns/?m=setup」にアクセスしてください。 下図のようなの画面が表示されます。

任意の SNS 名、パスワード、メールアドレス、管理アカウント名を入力してください。 今後管理画面のログインに必要となりますので、入力されたものは控えておいてください。 ※SNS 名は必ず半角英数で入力してください。

「セットアップ実行」をクリックします。

| SNS名                                                     |                 |  |  |  |  |
|----------------------------------------------------------|-----------------|--|--|--|--|
| SNS名                                                     | Example         |  |  |  |  |
| 初期                                                       | 期メンバー           |  |  |  |  |
| 初期メンバーのログイン情報の設定をします。<br>プロフィールやその他の設定項目はログイン後に設定してください。 |                 |  |  |  |  |
| PCメールアドレス                                                | user@example.jp |  |  |  |  |
| バスワード                                                    | •••••           |  |  |  |  |
| バスワード(確認)                                                | •••••           |  |  |  |  |
| 管理用アカウント                                                 |                 |  |  |  |  |
| 管理画面へのログイン用アカウントの設定をします。                                 |                 |  |  |  |  |
| 管理用アカウント名                                                | example         |  |  |  |  |
| 管理用バスワード                                                 | •••••           |  |  |  |  |
| 管理用バスワード(確認)                                             | ••••••          |  |  |  |  |
|                                                          | セットアップ実行        |  |  |  |  |

以上で、セットアップは完了です。

さっそくログイン画面を表示してみましょう。

「http://あなたのURL(ドメイン名)/sns/?m=pc」にアクセスしてください。 管理画面へのログインは「http://あなたのURL(ドメイン名)/sns/?m=admin」にアクセスしてください。

| OpenPNE |              |                                                    |
|---------|--------------|----------------------------------------------------|
|         | E-MA<br>PASS | IL<br>WORD<br>次回から自動的にログイン<br>ジインできない方はこちら<br>ログイン |

以上で、OpnePNE のインストールは完了です。